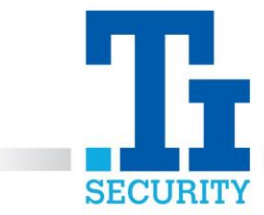

1

## DMSS - How to see your cameras on your Phone

The **DMSS** app can be used with or without logging into a Dahua Cloud account.

## Log into a Dahua Cloud account

If you have a smartphone, go to your device's **app store** and download **DMSS**.

Open the **DMSS app**, select **Me** in the bottom right and tap **Log in**.

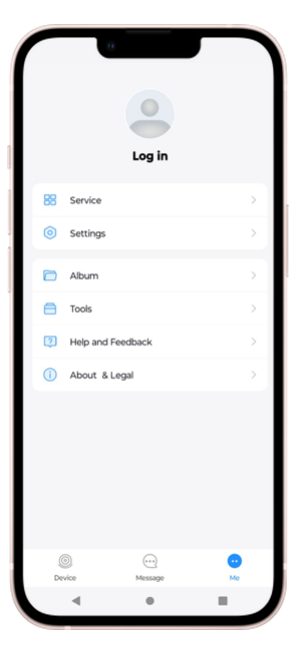

Then select Sign UP.

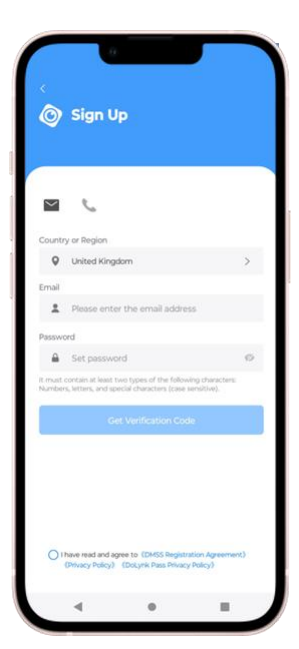

After entering your email address, choose **Get Verification Code** to receive an email verification.

Copy the code exactly into the app and once completed you will be greeted with the homepage and option to begin adding devices.

Registered No. 1225295 Vat No.171 9852 35

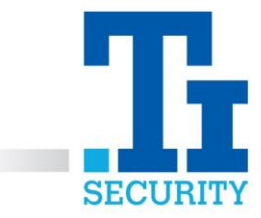

## Add a device

To add a device, select **'Scan QR Code'** from the **'+'** menu in the top right. Alternatively, tap **'Manually Add/ Enter SN'** and type in the serial number of the unit.

| 8   |      |   |              |           | Q       | ٠  |
|-----|------|---|--------------|-----------|---------|----|
| All | Fave | 8 | Scan QR Coo  | le        |         |    |
|     |      | 8 | Manually Ad  | d/Bluetoc | th Sear | ch |
|     |      | ۲ | IP/Domain    |           |         |    |
|     |      | Q | Search on L/ | N         |         |    |
|     |      |   |              |           |         |    |
|     |      |   |              |           |         |    |
|     |      |   |              |           |         |    |
|     |      |   |              |           |         |    |
|     |      |   |              |           |         |    |
|     |      |   |              |           |         |    |
|     |      |   |              |           |         |    |
|     |      |   |              |           |         |    |
|     |      |   |              |           |         |    |
|     |      |   |              |           |         |    |
|     | ٩    |   | <b></b>      |           |         |    |

Then scan the QR code or enter the device SN and Security Code.

|   | 0                               |                                                                               |        |
|---|---------------------------------|-------------------------------------------------------------------------------|--------|
| < | Add Device                      | < Add Device                                                                  |        |
| ſ |                                 | 5/N X0000000000                                                               |        |
|   |                                 | Device SN and Security Code                                                   |        |
|   |                                 | Please enter device SN                                                        |        |
|   |                                 | Please enter the security code                                                |        |
| - | 7                               | If the security code is not on the device label, you can leav<br>field empty. | e this |
|   | the device QR code in the frame | Next                                                                          |        |
|   |                                 |                                                                               |        |
|   |                                 |                                                                               |        |
|   | Manually Enter SN               |                                                                               |        |
|   | • =                             |                                                                               |        |

Select **NVR/ DVR** (recorder). Then enter the username and password, your TI Security engineer will have made a note of this on your paperwork.

Registered No. 1225295 Vat No.171 9852 35

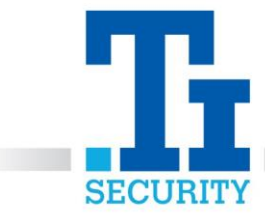

|              | 0.         |                 |
|--------------|------------|-----------------|
| <            | Add Device | Save            |
| Add Mode     |            | P2P             |
| SN:          |            | ACCURATE ALC: N |
| Device Name: |            |                 |
| Username:    |            | admin           |
| Password:    |            | Ì               |
|              |            |                 |
| 4            | •          |                 |

FOR TI SECURITY CUSTOMERS ON A SERVICE CONTRACT, PLEASE CALL OUR TECHNICAL SUPPORT TEAM ON 0113 281 2106, WHO WILL BE ABLE TO HELP YOU WITH THE DMSS APP TO VIEW YOUR CAMERAS ON YOUR PHONE. PLEASE NOTE WE ARE NOT THE MANUFACTURERS OF THIS APP.

Registered No. 1225295 Vat No.171 9852 35